# How to print from a WTO computer to a personal printer.

Updated on 18-July-2023

#### Contents

| 1   | PRINT BY USB CABLE:                                               |
|-----|-------------------------------------------------------------------|
| 2   | PRINT BY WIFI CONNECTION:                                         |
| 2.1 | You need to know the IP address of the home printer $\ldots 1$    |
| 2.2 | You need to install the Wi-Fi personal printer on the WTO laptop1 |

## **1 PRINT BY USB CABLE:**

Connect your PC to a printer with a USB cable and Windows automatically will instal printers and drivers.

## **2 PRINT BY WIFI CONNECTION:**

When setting up WiFi printer: make sure Ivanti Secure is not connected otherwise your printer will not be detected

### 2.1 You need to know the IP address of the home printer.

If not displayed on the printer display, refer to the printer manual.

#### 2.2 You need to install the Wi-Fi personal printer on the WTO laptop.

Connect your PC to the printer with a USB cable and Windows automatically will instal the printer and related drivers.

After that you can start WIFI printer configuration on Windows 10:

| ٢ | Settings              |
|---|-----------------------|
| Ф | Power                 |
|   | ✓ Type here to search |

- 1. Click Add a printer.
- 2. Click The printer that I want isn't listed.
- 3. On the Add Printer screen, choose Add a Local Printer or network printer with manual settings, then click Next.

- 4. On the Add a Printer/Choose a printer port screen, choose Create a new port.
- 5. From the Type of Port pop-up menu, choose Standard TCP/IP port and click Next.
- In the Hostname or IP address field, enter the IP address of the printer, e.g., 192.168.0.50 Result: The port name will be automatically populated, based on the IP address.
- 7. Click Next.

Result: The Install the printer driver window will display choices.

- 8. Select the printer make from the left-hand column. Then choose the printer model from the right-hand column.
- 9. Click Next.
- 10. On the Type a printer name window, enter a printer name. Then click Next.
- 11. Choose Do not share this printer. Then click Next.
- 12. If desired, select Print a test page.
- 13. Click Finish.

Via WIFI you will be able to print only when Ivanti Secure is disconnected or when is connected as User Remote.

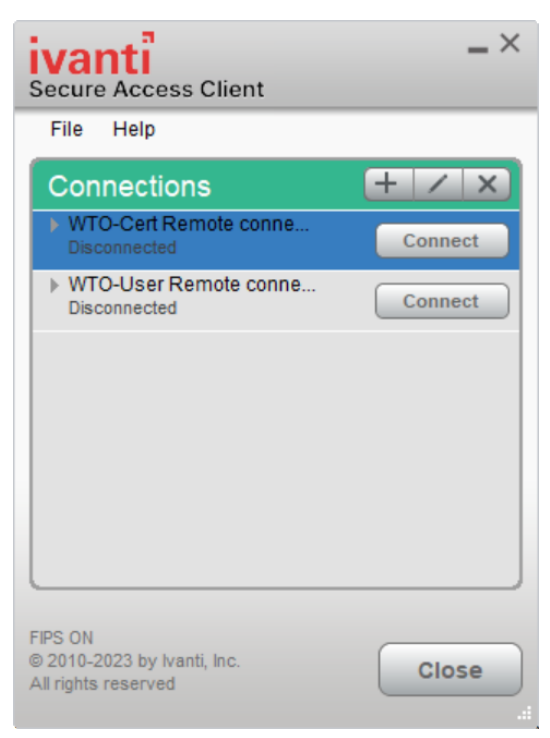

\*\*\*\*\* End of the document \*\*\*\*\*